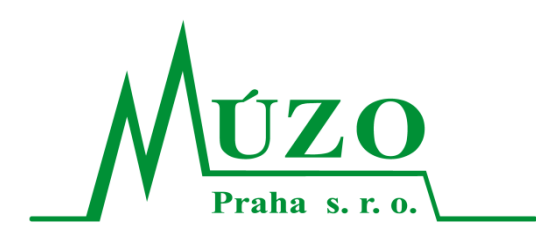

Název:

## EIS JASU<sup>®</sup> CS

Kontrola odběratelů v insolvenčním rejstříku (ISIR)

Verze: Datum vydání:

Název souboru:

Popis:

Autor:

1.7

18.11.2014

Dokumentace EIS - Dokumentace EIS - Kontrola odběratelů v ISIR 1\_7

Popis, instalace a nastavení automatické kontroly na insolvenční rejstřík (ISIR)

Petr Toman, Josef Koutný

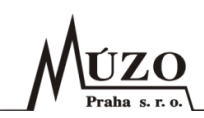

#### Verze dokumentu

| Datum        | Autor                | Verze | Popis změn              |
|--------------|----------------------|-------|-------------------------|
| 10. 10. 2014 | Petr Toman           | 1.0   | Založení dokumentu      |
| 14. 10. 2014 | Josef Koutný         | 1.1   | Úpravy a doplnění textu |
| 20. 10. 2014 | Jan Maršík           | 1.2   | Úpravy a doplnění textu |
| 21. 10. 2014 | Jan Maršík           | 1.3   | Úpravy a doplnění textu |
| 22. 10. 2014 | Jan Maršík           | 1.4   | Úpravy a doplnění textu |
| 23. 10. 2014 | Jan Maršík           | 1.5   | Úpravy a doplnění textu |
| 14. 11. 2014 | Martin Hrůza         | 1.6   | Úpravy a doplnění textu |
| 18. 11. 2014 | Jiří Valenta 1.7 Úpr |       | Úpravy a doplnění textu |

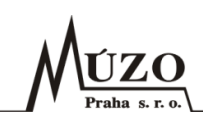

#### Obsah

| 1   | Úvod                                                                        | 4 |
|-----|-----------------------------------------------------------------------------|---|
| 2   | Zdroj dat ISIR                                                              | 4 |
| 3   | Možnosti nasazení kontroly odběratelů v ISIR                                | 4 |
| 4   | Instalace a nastavení EIS                                                   | 5 |
| 5   | Pohledávky                                                                  | 6 |
| 5.1 | Kontrola při zadávání dokladu                                               | 6 |
| 5.2 | Kontrola před tiskem                                                        | 6 |
| 5.3 | Hromadná kontrola                                                           | 7 |
| 5.4 | Kontrola při hromadném generování penalizačních faktur, upomínek a souhlasů | 8 |
| 6   | Hromadná kontrola v číselníku obchodních partnerů                           | 9 |

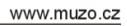

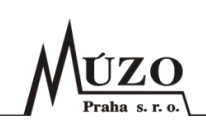

## 1 Úvod

Na základě požadavků našich zákazníků jsme doplnili do EIS JASU<sup>®</sup> CS (dále jen EIS) funkce pro kontrolu existence odběratelů v insolvenčním rejstříku (dále jen ISIR).

## 2 Zdroj dat ISIR

Všechny informace o insolvenčním řízení (rozhodnutí o insolvenci, o oddlužení atd.) jsou uloženy v centrální databázi ISIR, která v současné době obsahuje cca 16 mil. záznamů. Aby mohl EIS rozhodnout o tom, zda odběratel je či není v insolvenci, musí z těchto dat nejprve vybrat vhodné záznamy – databáze totiž obsahuje mnoho pomocných záznamů, ze kterých nelze poznat, zda je odběratel v insolvenci. Relevantní záznamy jsou proto z databáze ISIR stahovány a ukládány do pracovní tabulky pomocí nové systémové služby. Samotná kontrola na existenci odběratele v insolvenčním rejstříku pak probíhá kontrolou existence odběratele v datech pracovní tabulky.

## 3 Možnosti nasazení kontroly odběratelů v ISIR

Kontrolu odběratelů na existenci v ISIR je možné zajistit různými způsoby nasazení/použití v závislosti na možnostech organizace, která bude kontroly provádět:

#### 1. způsob nasazení:

Pracovní tabulka plněná daty z ISIR je v tomto případě uložena na serveru MÚZO Praha s.r.o. (dále jen MÚZO) a o její aktualizaci a údržbu se stará systémová služba instalovaná v MÚZO.

EIS zjišťuje insolvenci odběratele pomocí dotazu na webovou službu instalovanou v MÚZO.

Výhodou tohoto řešení je, že údržba pomocné databáze a systémové služby není na straně zákazníka a zákazník tak šetří zatížení a kapacitu vlastního serveru.

#### 2. způsob nasazení:

Pracovní tabulka plněná daty z ISIR je v tomto případě uložena přímo v databázi EIS na serveru zákazníka a o její aktualizaci a údržbu se stará v pravidelných časových intervalech systémová služba instalovaná u zákazníka.

EIS zjišťuje insolvenci odběratele pomocí přímého dotazu do pracovní tabulky v databázi EIS.

Výhodou tohoto řešení je rychlá odezva při ověřování odběratele na insolvenci z EIS. Nevýhodou je údržba systémové služby a také velikost pomocné tabulky s informacemi z ISIR. Nyní má cca 4 mil. záznamů a neustále poroste.

#### 3. způsob nasazení:

Pracovní tabulka plněná daty z ISIR je v tomto případě uložena na serveru zákazníka mimo databázi EIS a o její aktualizaci a údržbu se stará v pravidelných časových intervalech systémová služba instalovaná u zákazníka.

EIS zjišťuje insolvenci odběratele pomocí dotazu na webovou službu instalovanou u zákazníka, která vyhodnocuje data v pracovní tabulce v databázi mimo EIS.

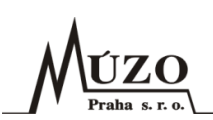

Výhodou tohoto řešení je rychlá odezva při ověřování odběratele na insolvenci z EIS a možnost využití webové služby pro zjišťování insolvence i z jiných aplikací. Nevýhodou je údržba systémové a webové služby a také velikost pomocné tabulky s informacemi z ISIR.

## 4 Instalace a nastavení EIS

Pro využívání automatické kontroly odběratelů na existenci v ISIR musí mít zákazník zakoupenou licenci EIS, která tyto kontroly umožňuje. Současně se zakoupením licence EIS obdrží zákazník podle způsobu nasazení instalační soubory:

- systémové služby,
- webové služby,
- podpory komunikace s webovými službami v EIS.

S konkrétním způsobem nasazení a instalací výše uvedených komponent pomůžou pracovníci MÚZO.

Po načtení nové licence do EIS se v Parametrech systému ve složce Komunikace zpřístupní nová podsložka Insolvenční rejstřík ISIR (viz obrázek níže), kde je třeba nastavit parametry:

- Automatická kontrola odběratele v ISIR po zapnutí tohoto parametru bude EIS automaticky ověřovat, zda je odběratel v insolvenci, při zadání odběratele do pohledávky.
- Kontrola odběratele v ISIR před tiskem po zapnutí tohoto parametru bude EIS automaticky ověřovat, zda je odběratel v insolvenci, před zahájením tisku faktury.
- URL služby ISIR zde se uvede adresa webové služby pro vzdálené ověřování odběratelů v ISIR, např.: <u>http://serverts.muzo.cz/Muzo.ISIR.svc Test/ServiceMuzoISIR.svc</u>. Pokud parametr ponecháte prázdný, EIS bude vyhledávat odběratele v pomocné tabulce uložené přímo v databázi EIS.

| 💭 Parametry                 | Název                                  | Data |
|-----------------------------|----------------------------------------|------|
| 표 🧰 Systému                 | Automatická kontrola odběratele v ISIR | 0    |
| ⊕ Účetnictví                | Kontrola odběratele v ISIR před tiskem | 0    |
| 🛅 Banky                     | III URL služby ISIR                    |      |
| 🛅 Pokladny                  |                                        |      |
| 🕀 🧰 Pohledávek              |                                        |      |
| 🕀 🧰 Závazků                 |                                        |      |
| 🛅 Příkazů k úhradě          |                                        |      |
| 🕀 🧰 Objednávek              |                                        |      |
| 🕀 🧰 Smluv                   |                                        |      |
| 🕀 🧰 Jízd                    |                                        |      |
| 🖃 🚞 Komunikace              |                                        |      |
| 🛅 Insolvenční rejstřík ISIR |                                        |      |
| 🕀 🧰 Majetku                 |                                        |      |
|                             |                                        |      |
|                             |                                        |      |

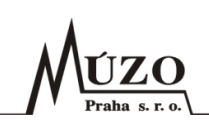

## 5 Pohledávky

Automatická kontrola odběratelů na existenci v ISIR je zabudována do evidencí Vydané faktury, Vydané zálohové faktury, Vydané dobropisy, Jiné pohledávky a Penalizační faktury.

#### 5.1 Kontrola při zadávání dokladu

Při zápisu dokladu do některé z výše uvedených evidencí dojde po zapsání hodnoty do pole Kód obchodního partnera (odběratele) ke spuštění automatické kontroly na existenci odběratele v ISIR. Pokud je odběratel v insolvenčním řízení, objeví se informační hláška, viz obrázek níže. Po potvrzení tlačítka OK program pokračuje běžným způsobem.

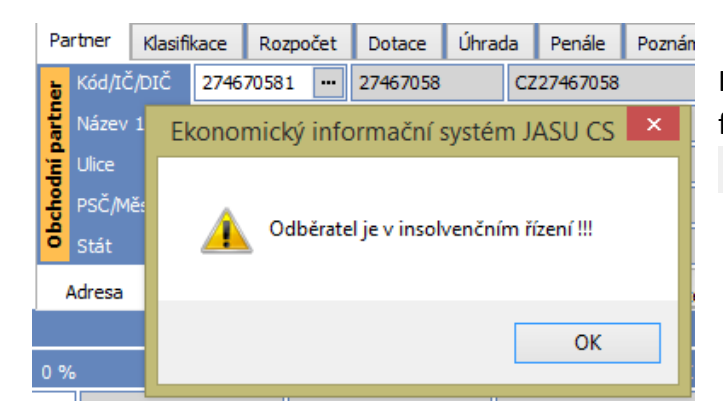

Kontrolu lze uživatelsky vypnout v parametrech formuláře vypnutím vypínače Kontrola v ISIR. ✓Kontrola v ISIR

#### 5.2 Kontrola před tiskem

Je možné, že mezi zapsáním dokladu do některé z výše uvedených evidencí a jeho tiskem je s odběratelem zahájeno insolventní řízení. Proto je v EIS zabudována kontrola na existenci v ISIR i před tiskem dokladu. Pokud je odběratel v insolvenčním řízení, objeví se informační hláška, viz obrázek níže. Po potvrzení tlačítka OK program pokračuje běžným způsobem.

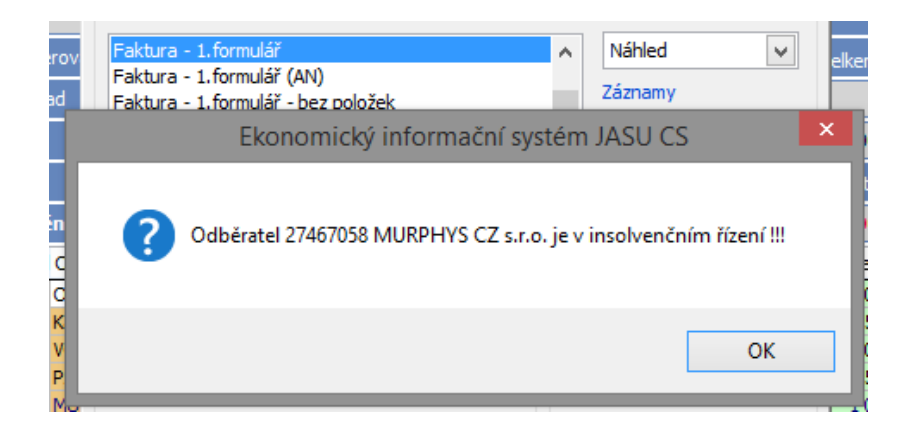

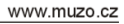

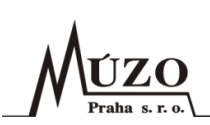

## 5.3 Hromadná kontrola

Tuto funkci lze spustit ze speciálního menu v každé z výše uvedených evidencí, např. v evidenci Vydané faktury z menu Volby vydaných faktur → Kontrola odběratelů v insolvenčním rejstříku (ISIR). Po spuštění se objeví se dialogové okno, kde je možné nastavit rozsah záznamů, pro které se provede kontrola (Aktuální, Označené, Neoznačené a Všechny), eventuálně lze rozsah záznamů ještě omezit pomocí vypínače "Kontrolovat jen odběratele s pohledávkou". V tomto případě budou kontrolováni jen odběratelé, u kterých existuje jedna nebo více neuhrazených nebo částečně uhrazených faktur. Protokol o provedené kontrole je možné omezit vypínačem "Vypsat pouze odběratele v insolvenčním řízení". Po spuštění kontroly potvrzením tlačítka OK lze kontrolu kdykoliv přerušit stisknutím klávesy Esc.

|                                                                                                    | X            |  |  |  |  |  |  |
|----------------------------------------------------------------------------------------------------|--------------|--|--|--|--|--|--|
| Funkce provede kontrolu odběratelů, zda nejsou v insolvenci (dužníci) v (m)         Tiskárna           Insolvenčním rejstřiku ISIR.         Potvrzením tlačitka OK proběhne kontrola dle nastavených filtrů.           Oblast kontrolovaných záznamů lze omezit pomocí výběru, nebo označením.         PDFCreator | Výstup       |  |  |  |  |  |  |
| Oblast     Označené <ul> <li>Kontrolovat jen odběratele s pohledávkou</li> <li>Vypsat pouze odběratele v insolvenčním řízení</li> </ul> Protokol <ul> <li>Protokol</li> <li> </li></ul>                                                                                                    | Náhled v     |  |  |  |  |  |  |
| FIGURIA OIL EIGH                                                                                                    | Celkem stran |  |  |  |  |  |  |
| Seznam odběratelů v insolvenčním řízení                                                                                                    | hu u         |  |  |  |  |  |  |
| Údaje o insolvenci budou načteny z URL:         https://isir.justice.cz         Řada dokl. Evid.číslo       Obběratel Kód IČ       Název         1200       27       274670581       27467058                                                                                                    |              |  |  |  |  |  |  |
| Údaje o insolvenci budou načteny z URL:<br>https://isir.justice.cz<br>Řada dokl. Evid.číslo Obběratel Kód IČ Název<br>1200 27 274670581 27467058 MURPHYS CZ s.r.o.                                                                                                    |              |  |  |  |  |  |  |

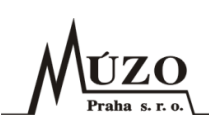

# 5.4 Kontrola při hromadném generování penalizačních faktur, upomínek a souhlasů

Pokud je zapnut parametr systému "Automatická kontrola odběratele v ISIR", je v průběhu ukládání hromadně vygenerovaných penalizačních faktur upomínek a souhlasů provedena kontrola partnerů v ISIR. Je-li některý z partnerů v insolvenčním řízení, je vypsán protokol se seznamem odběratelů v insolvenčním řízení.

| ietni doklad            | M                                                                                                    |                 |                       | 200<br>2             | [23]                   |                                                  |          |
|-------------------------|----------------------------------------------------------------------------------------------------|-----------------|-----------------------|----------------------|------------------------|--------------------------------------------------|----------|
| radini symbol           | 1                                                                                                    | Pod             | minky                 | Návrh upomínek       |                        |                                                  |          |
| slo jednaci             | Rada dokladů                                                                                                    | 1200            | Mêna                  | CZK                  | IČ                     | Service Protokol                                 |          |
| av                      | Evidenční číslo                                                                                                   | 27              | Fakturováno           | 150.00               | Název                  | Tiskárna                                         |          |
| edmět                   | Variabilní svmbol                                                                                                 | 545             | Utrazeno              | 0.00                 | Like                   | PDFCreator                                       | ~        |
| ina                     | Colstraat                                                                                                    | 10.02.2014      | Think Is (Breed)      | 150.00               | DC <sup>A</sup> Mileto |                                                  |          |
| rz / Množstvi           | Hannahari (da 20                                                                                                  | 10.02.2014      | LUTTOR GEODE          | 150.00               | P - Politika da        | Tiskové sestavy                                  | vi       |
| fixem devizy            | v prodeni (onu)                                                                                                   | 2//             |                       |                      |                        | Protokol                                         | - L      |
|                         | Text na začábu                                                                                                    | Doporucene      |                       |                      | Oc                     |                                                  |          |
|                         |                                                                                                    | 20              |                       |                      |                        |                                                  |          |
| da dokladů              |                                                                                                    | Česká republika |                       |                      |                        |                                                  |          |
| 00                      | Text na konci                                                                                                    |                 |                       |                      |                        |                                                  |          |
|                         |                                                                                                    |                 |                       |                      |                        |                                                  | * E      |
|                         |                                                                                                    |                 |                       |                      |                        | Print at fait                                    | United   |
|                         |                                                                                                    |                 |                       |                      |                        | Viechny Konie                                    | Lauri ek |
|                         | Poř Řada doki                                                                                                    | adů Evidenční   | číslo. Variabilní sym | bol Obchodní partner |                        | O Stránky: 1 0                                   | Cevy on  |
| -                       | 1 1200                                                                                                    |                 | 27 545                | MURPHYS CZ s.r.o.    |                        |                                                  |          |
|                         | Náhled s                                                                                                    | estavy - EIS JA | SU CS - Proto         | kol                  | • *                    | Sestavu uložit/odeslat                           | 10       |
| No. of Concession, Name | Constantine Constantine Constantine Constantine Constantine Constantine Constantine Constantine Constantine Const |                 |                       | A000 - 120           | A 10000                | Jmeno souboru                                    | 12       |
|                         |                                                                                                    |                 |                       |                      |                        | C:\JASUCS\_VYSTUPY\bb.PDF                        |          |
| Sez                     | nam odbe                                                                                                    | ératelů v       | insolven              | čním řízení          |                        | Název přílohy emailu                             |          |
|                         |                                                                                                    |                 |                       |                      |                        | Certifikát elektronického podpisu výstupu do PDF |          |
| Ūdaje                   | o insolvenci j                                                                                                    | sou čteny z UR  | L:                    |                      |                        | PDF soubor podepsat elektronickým podp           | isem     |
| https                   | ://isir.justice                                                                                                   | 1.02            |                       |                      |                        | Uložení cert. 🔘 Instalovaná carbili ety 🖲 že so  | ubnu (   |
| Řada                    | d. Evid. č.                                                                                                    | Kód par         | t. IČO                | Název                |                        | Certifikait EP                                   |          |
| 1200                    | 27                                                                                                    | 2746705         | 81 27467058           | MURPHYS CZ s.r.o     | . v                    |                                                  | C        |
| <                       |                                                                                                    |                 |                       |                      | > .d                   |                                                  |          |

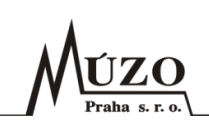

## 6 Hromadná kontrola v číselníku obchodních partnerů

Tuto funkci lze spustit v číselníku Obchodní partneři z menu Volby obchodních partnerů → Kontrola v insolvenčním rejstříku (ISIR). Po spuštění se objeví dialogové okno, kde je možné nastavit rozsah záznamů, pro které se provede kontrola (Aktuální, Označené, Neoznačené a Všechny), eventuálně lze rozsah záznamů ještě omezit pomocí vypínače "Kontrolovat jen odběratele". V tomto případě budou kontrolováni obchodní partneři, kteří mají vystavenou nějakou pohledávku. Pokud je aktivován vypínač "Kontrolovat jen odběratele s pohledávkou", pak budou kontrolováni pouze odběratelé, u kterých existuje jedna nebo více neuhrazených nebo částečně uhrazených faktur. Protokol o provedené kontrole je možné omezit vypínačem "Vypsat pouze odběratele v insolvenčním řízení". Po spuštění kontroly potvrzením tlačítka OK lze kontrolu kdykoliv přerušit stisknutím klávesy Esc.

| M            | Obchodní partneři                                                      |                                                                            |                                     |                 |          |                 |                          |                        | 8     |              |
|--------------|------------------------------------------------------------------------|----------------------------------------------------------------------------|-------------------------------------|-----------------|----------|-----------------|--------------------------|------------------------|-------|--------------|
| Organizao    | e k                                                                    | ntaktní osoby Bankovní účty                                                |                                     |                 |          | Dodací adre     | odací adresy Dokumenty 🕅 |                        |       |              |
| Kód partnera | 274670581                                                              | ČDS                                                                        |                                     | V Gener         | rovat u  | pominky         | 🖌 Gen                    | erovat penále          |       |              |
| Zkrácený     | MURPHYS CZ s.r.o                                                       | ).                                                                         |                                     | Dodav           | ratel    | ANO ···         | Obchodni                 | partner je dodavatelem |       |              |
|              |                                                                        |                                                                            |                                     | ie Odběr        | atel     | ANO             | Obchodni                 | partner je odběratelem |       |              |
| M            | Kontrola v ins                                                         | olvenčním rejstří                                                          | ku (ISIR)                           | [               | 8        | 🚑 Protokol      |                          |                        |       | X            |
|              | Funkce provede kon                                                     | trolu obchodních partne                                                    | rů zda nejsou v                     | insolvenci      | ٥ï,      | Tiskárna        |                          |                        |       |              |
| U U I        | (dlužníci) v insolvenč<br>Potvrzením tlačítka (<br>Oblast kontrolovaný | inim rejstříku ISIR.<br>XK proběhne kontrola dl<br>ch záznamů lze omezit p | e nastavených f<br>pomocí výběru, r | filtrů.<br>nebo |          | PDFCreator      |                          |                        | ¥     | ⊻astnosti    |
|              | označením.                                                             |                                                                            |                                     |                 |          | Tiskové sestavy |                          |                        |       | Výstup       |
|              |                                                                        |                                                                            |                                     |                 |          | Protokol        |                          |                        | ^     | Náhled 🗸     |
|              | Oblast                                                                 |                                                                            | 0:                                  | značené         | <u> </u> |                 |                          |                        |       |              |
|              | Kontrolovat jen                                                        | obběratele                                                                 |                                     |                 |          |                 |                          |                        |       |              |
|              | Kontrolovat jen                                                        | odběratele s pohledávi                                                     | kou<br>Anna Tarina Tinana'          |                 |          |                 |                          |                        |       |              |
|              | Vypsac pouze o                                                         | ochodni parelei y v inso                                                   | werdimitzen                         |                 |          |                 |                          |                        |       |              |
|              |                                                                        | Protokol                                                                   | ОК                                  | Zrušit          | :        |                 |                          |                        | ~     | Celkem stran |
|              |                                                                        | Náh                                                                        | led sestavy                         | - EIS JAS       | su cs    | - Protokol      |                          |                        |       |              |
|              |                                                                        |                                                                            |                                     |                 |          |                 |                          |                        |       | <u>^</u>     |
| Comme        |                                                                        |                                                                            | X (                                 | ×/              |          |                 |                          |                        |       |              |
| Seznal       | m partne                                                               | ru v insolv                                                                | encnim                              | rizer           | 1I       |                 |                          |                        |       |              |
| Édate o t    | nsolvenci budo                                                         | načteny z URL:                                                             |                                     |                 |          |                 |                          |                        |       |              |
| https://i    | sir.justice.cz                                                         | a nacoung a oras.                                                          |                                     |                 |          |                 |                          |                        |       |              |
| 174670501    | 2246205                                                                |                                                                            |                                     |                 |          |                 |                          |                        |       |              |
| 274670581    | 2746705                                                                | e MURPHIS (                                                                | G6 8.1.0.                           |                 |          |                 |                          | @ MIÚZO Praha          |       | ר <b>ב</b>   |
| KONEC S      | CONVI                                                                  |                                                                            |                                     |                 |          |                 |                          | W PIUZU Prana          | 94404 |              |
|              |                                                                        |                                                                            |                                     |                 |          |                 |                          |                        |       | •            |